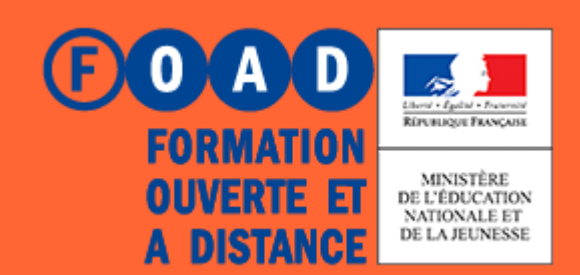

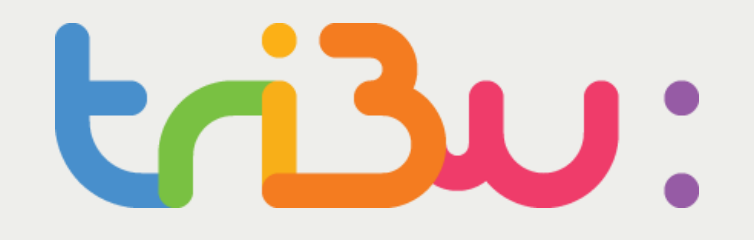

POUR L'ÉCOLE DE LA CONFIANCE

# ESPACE BANQUE NATIONALE DES SUJETS

PROFIL ENSEIGNANT DÉLÉGUÉ

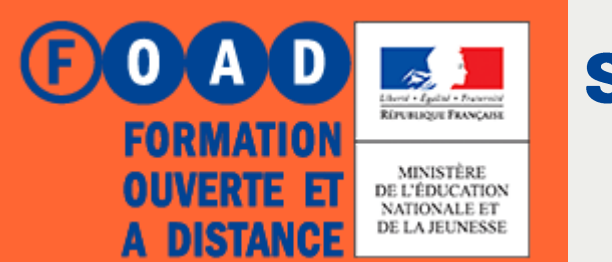

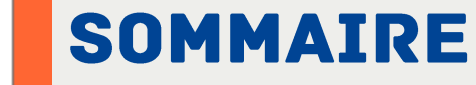

POUR L'ÉCOLE DE LA CONFIANCE

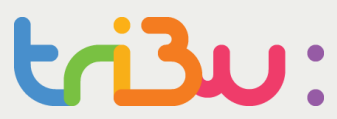

### **Consulter des sujets**

#### **DÉLÉGUER DES DROITS**

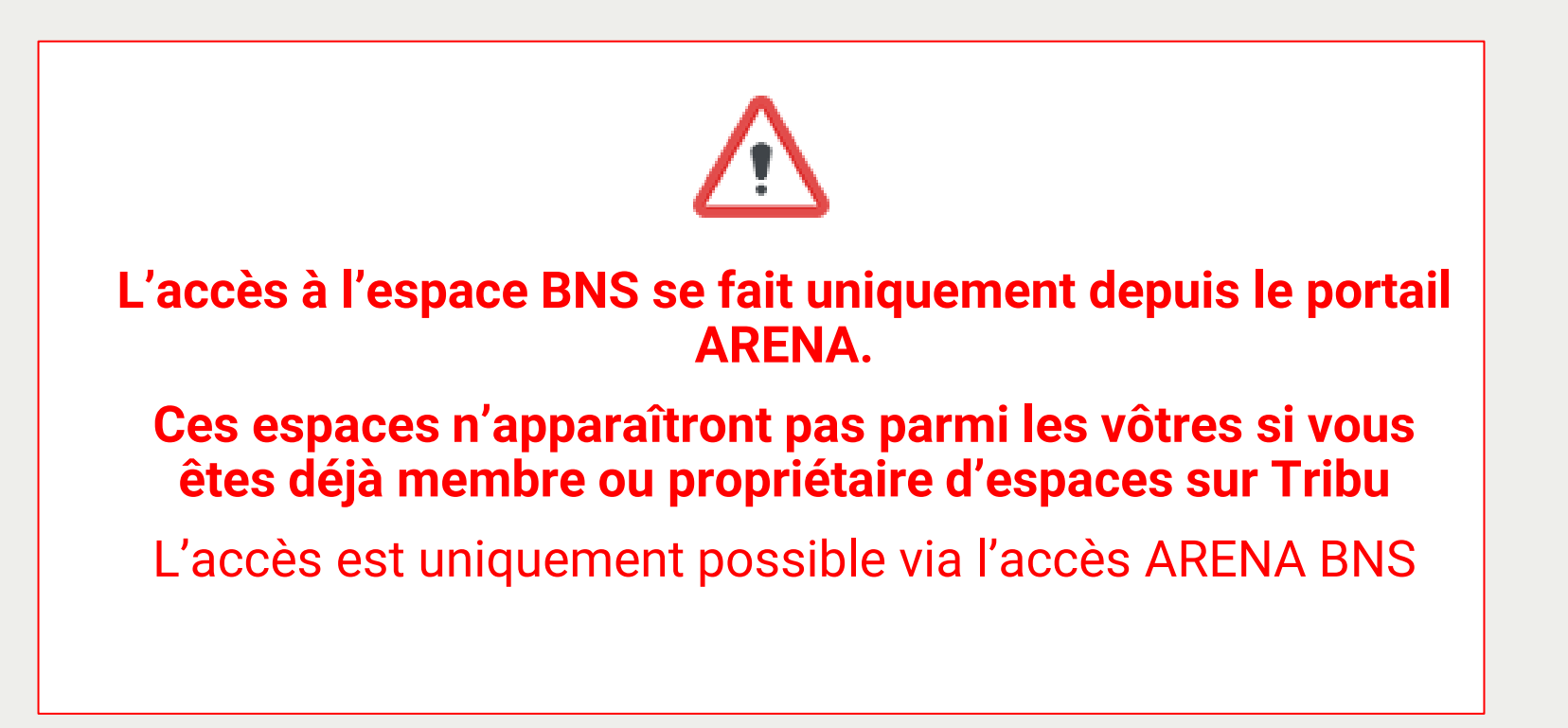

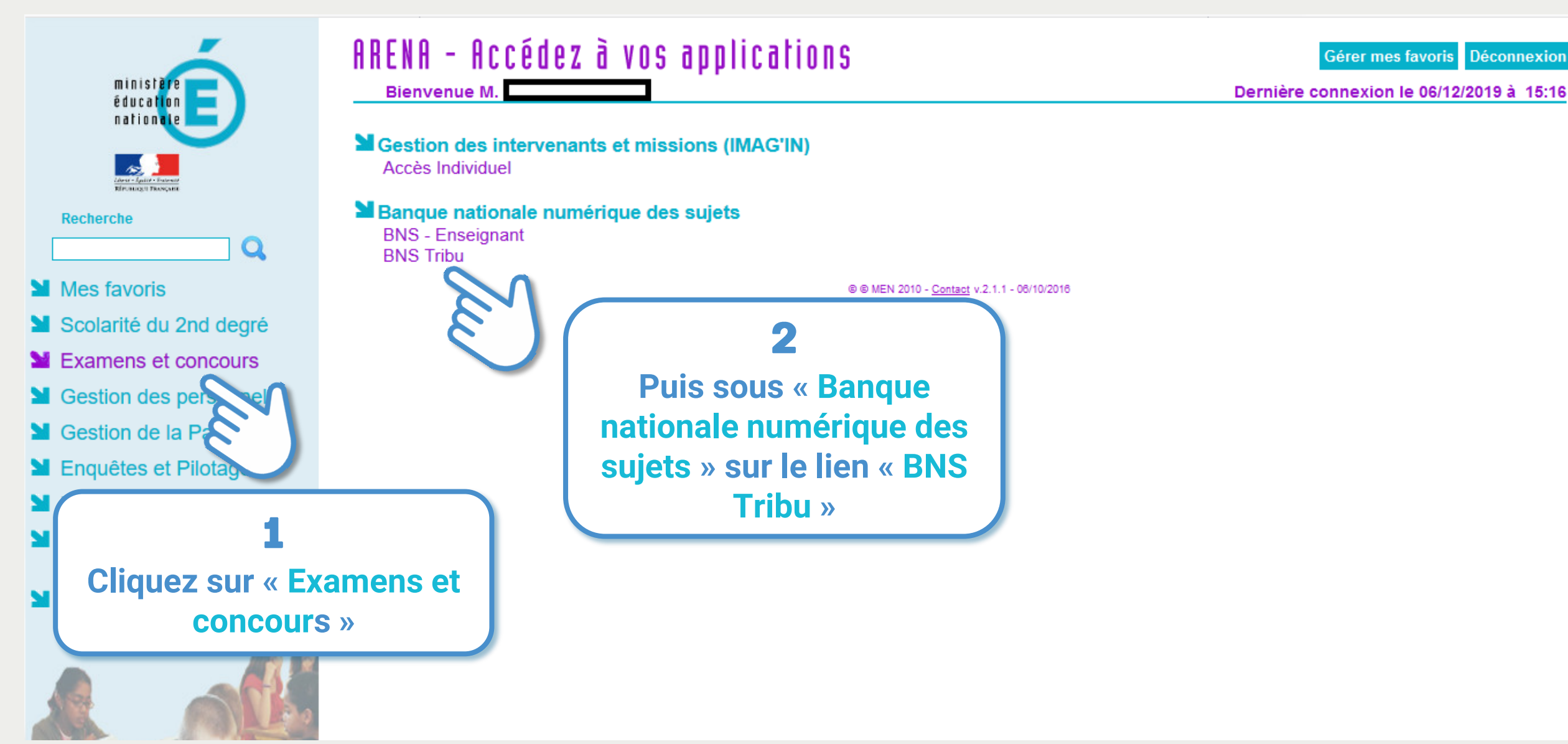

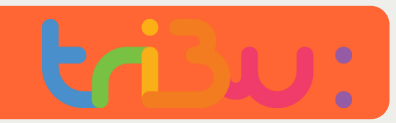

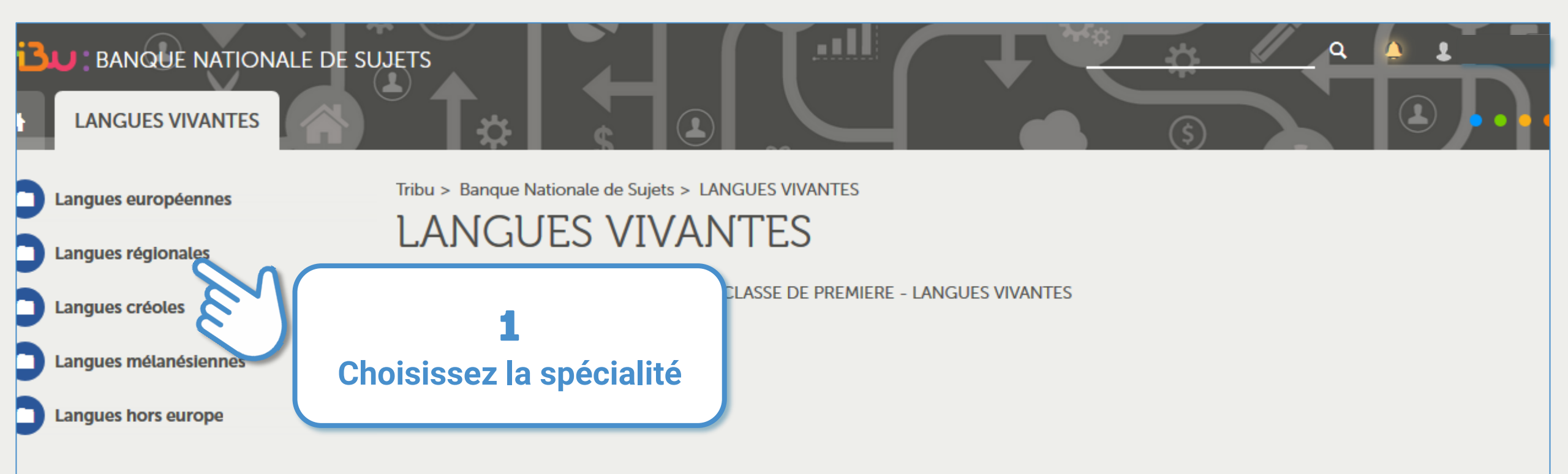

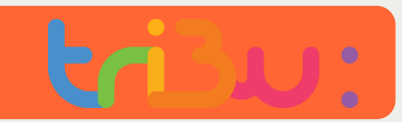

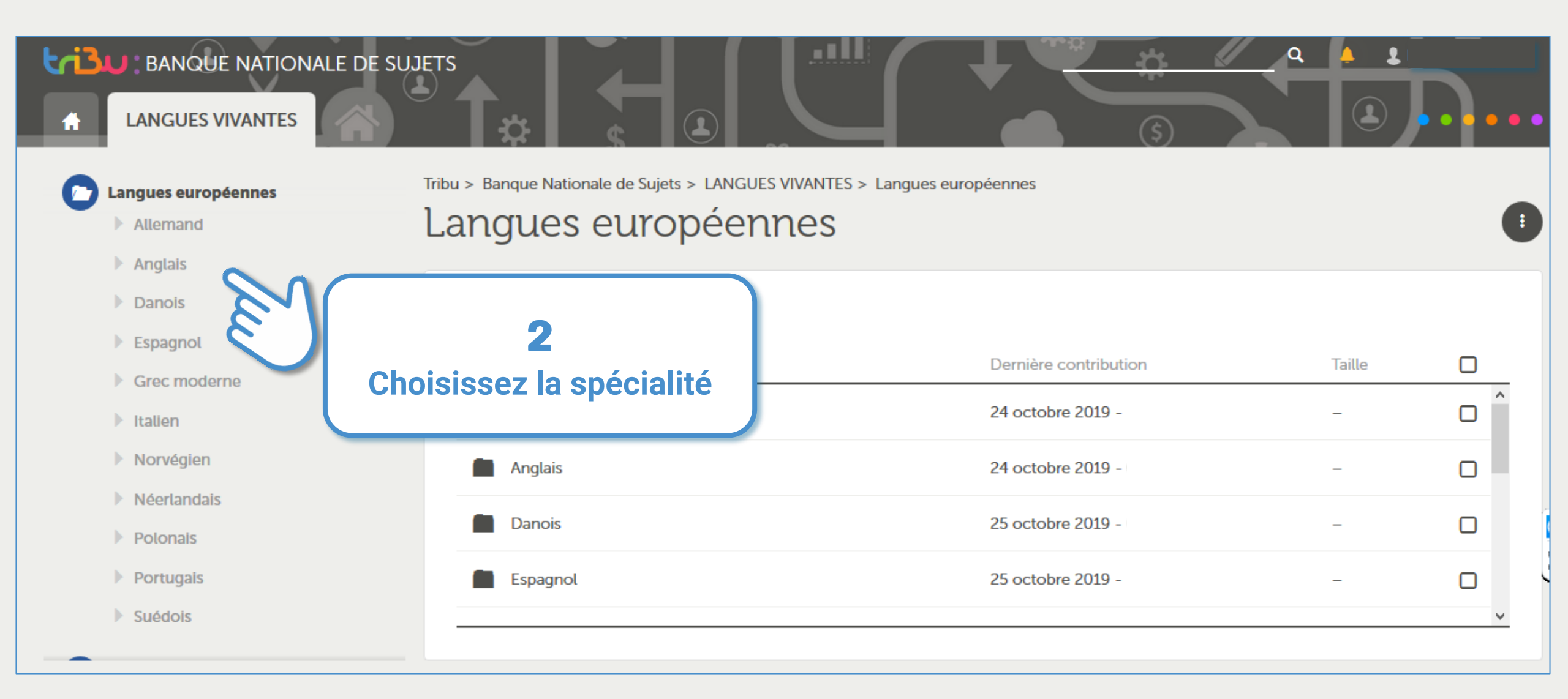

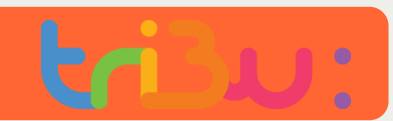

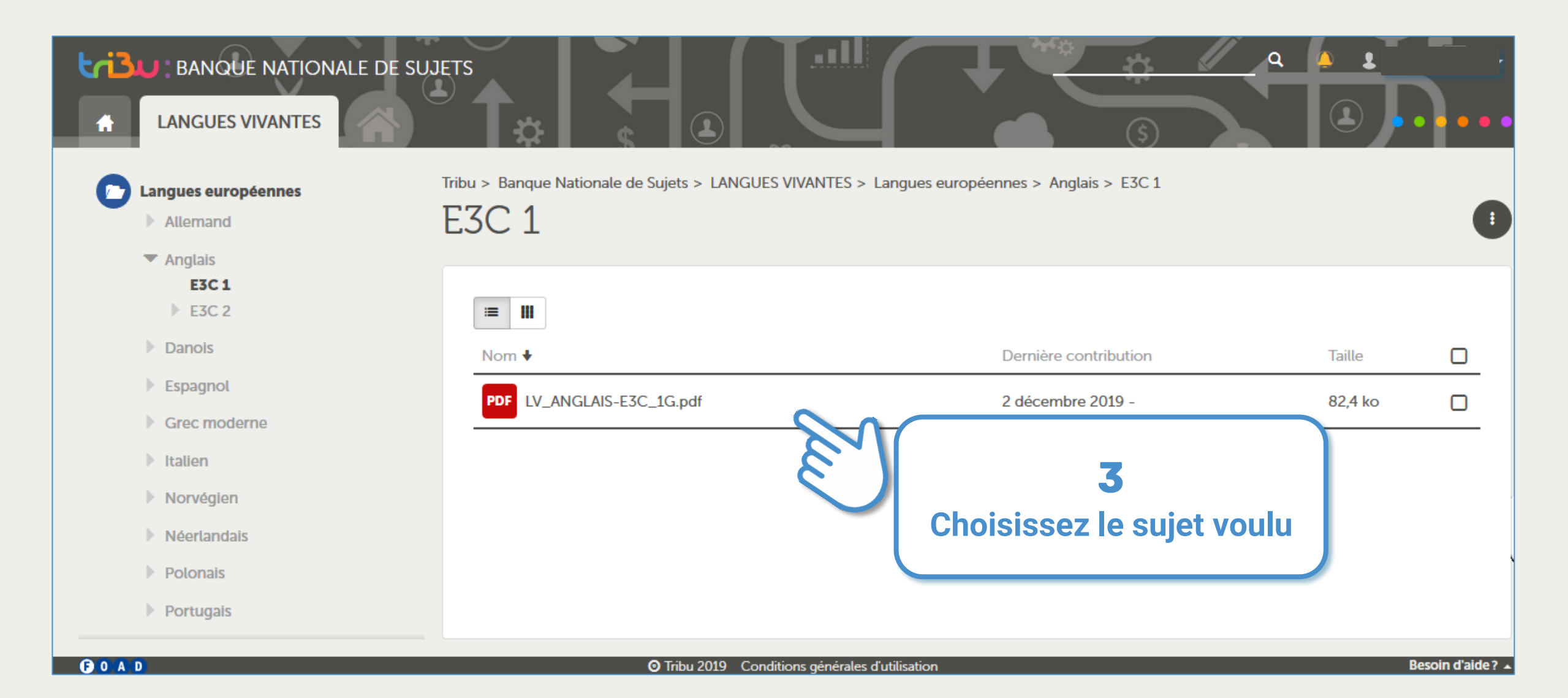

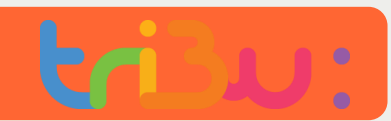

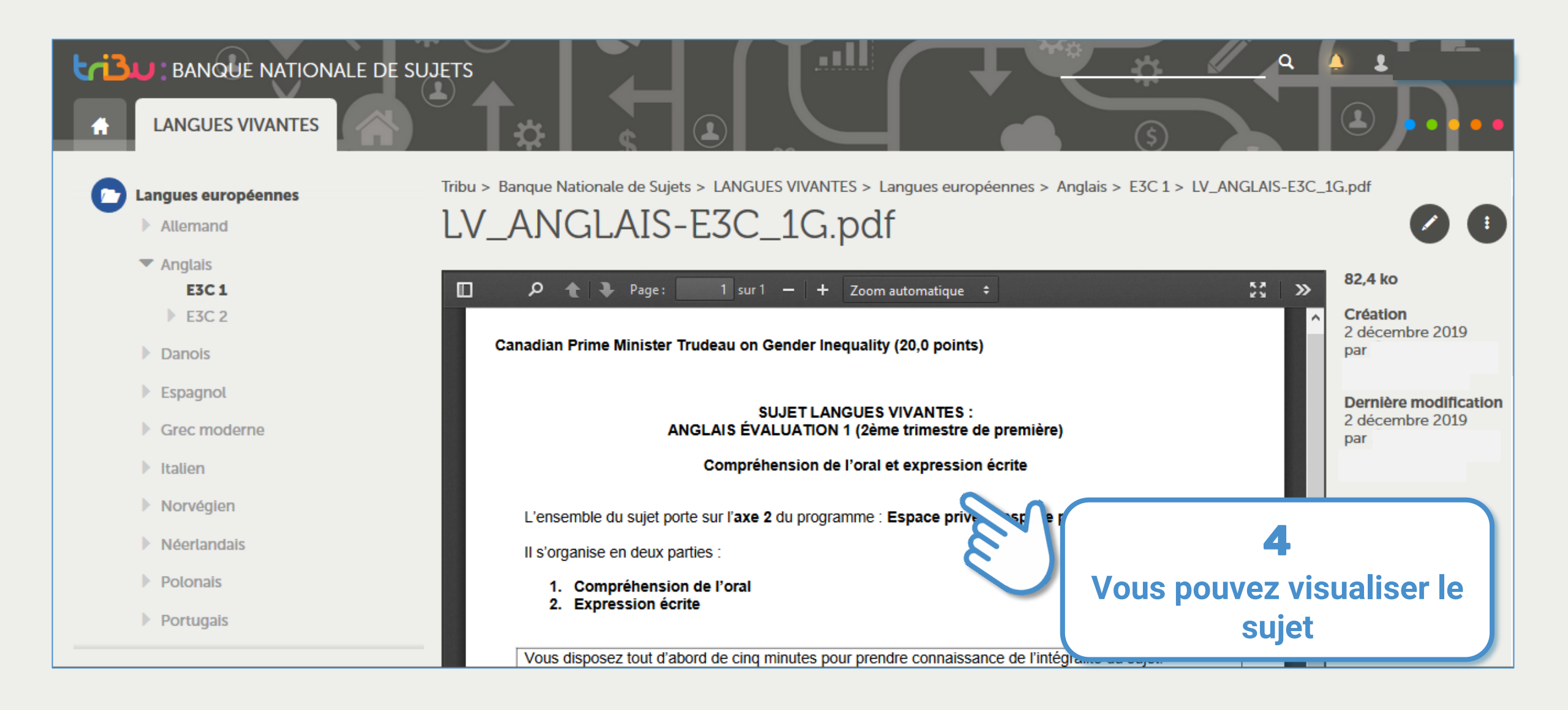

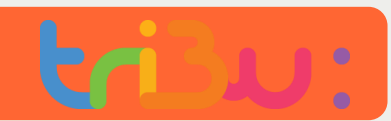

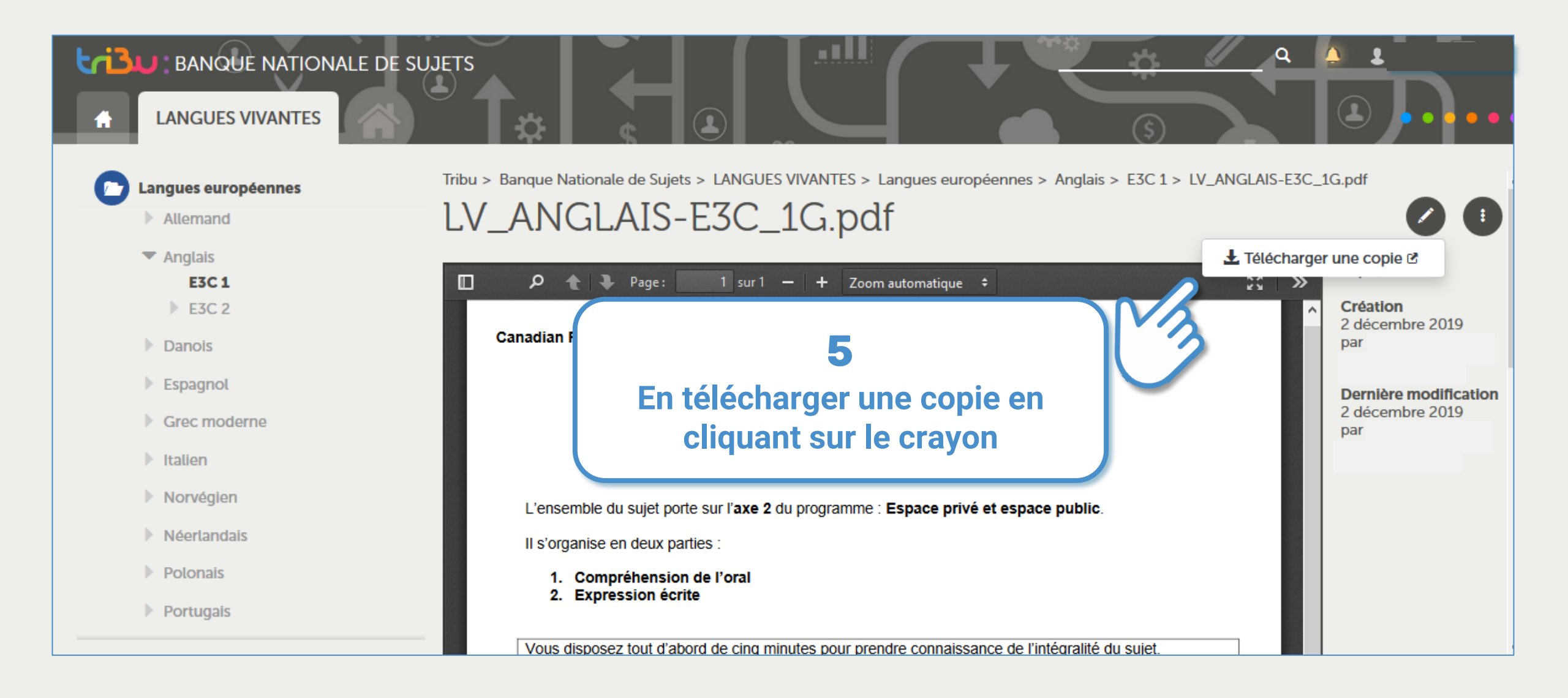

POUR L'ÉCOLE DE LA CONFIANCE

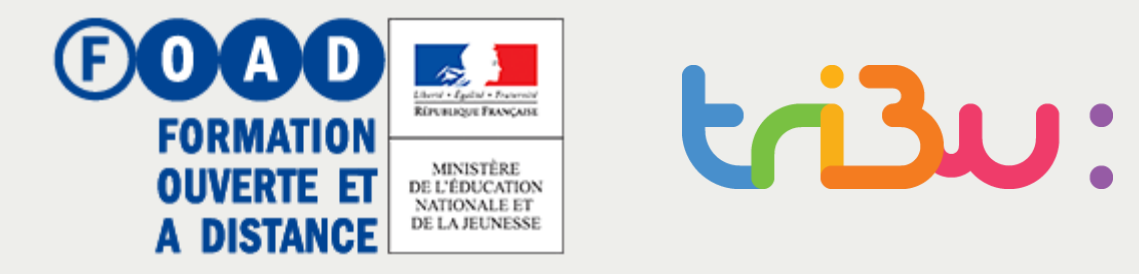